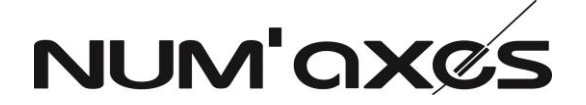

### SOFTS UPDATE PROCEDURE CANICOM GPS COMPLETE SET NGREPGE0007

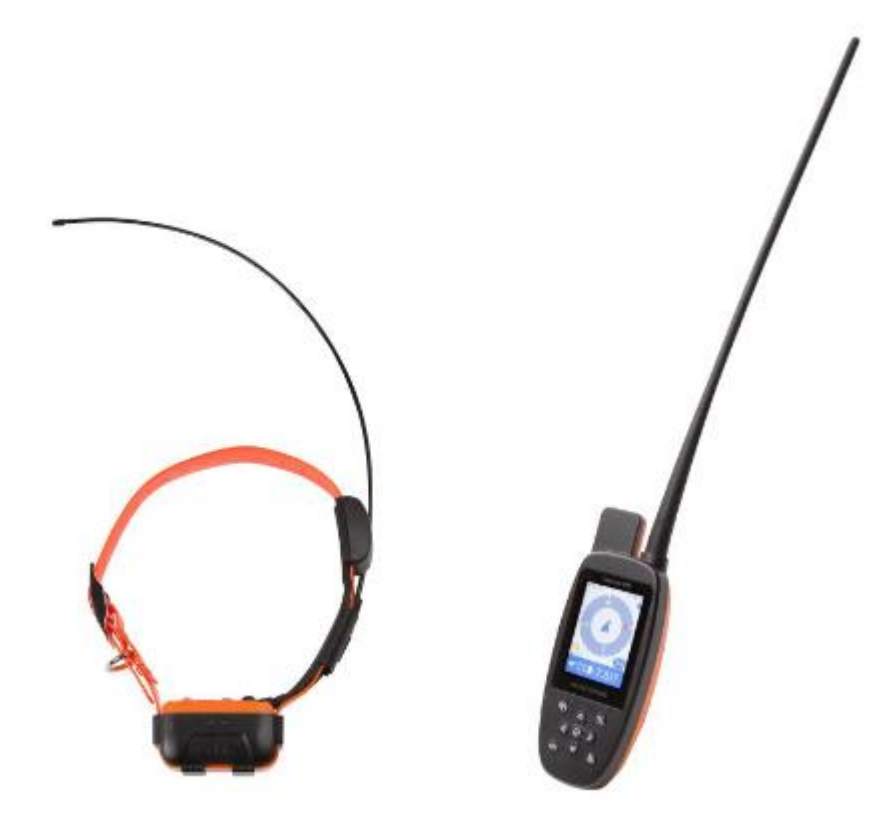

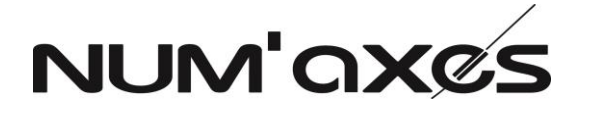

### **COLLAR'S SOFT UPDATE**

| Material : |          |  |
|------------|----------|--|
| 1          | Computer |  |

| Componant : |                    |                |
|-------------|--------------------|----------------|
| Qty         | Description        | Ref. or scheme |
| 1           | CANICOM GPS collar |                |

| Proce | Procedure :                                                                                                    |  |  |
|-------|----------------------------------------------------------------------------------------------------|--|--|
| Steps | Description :                                                                                                    |  |  |
| 10    | Clic on « Flash tool » then on OK                                                                                                    |  |  |
|       | Carticulte<br>Carticulte<br>Carticoure GBS<br>Radio isoad<br>Baccoured<br>Careforme<br>Careforme<br>Careforme                                                                                                    |  |  |
| 20    | Clic on « Scatter/Config File »                                                                                                    |  |  |
|       | Eichier Edition Affichage Image Qutils ?                                                                                                    |  |  |
|       | 🕴 🚰 Baccourcis   🛃 🦓 🚇 👗 🐂 🅦 🗶 🖃 🥲 🖊 🤫 🖓 🗾 🔞 🚽 🕺 🗸 🖉 🖓 🚱                                                                                                    |  |  |
|       |                                                                                                    |  |  |
|       | C FlackTool                                                                                                    |  |  |
|       | File Actions Options Window Help                                                                                                    |  |  |
|       | Download       ReadBack       Memory Test         Image: Scatter/Config File       Image: Scatter/Config File       Image: Scatter/Config File       Image: Scatter/Config File         Download Agent       Scatter/Config File       Auth File       Cent File       Format       Download         Storp       Image: Scatter/Config File       Open a scatter file       Storp       Image: Storp |  |  |
|       | Scatter File                                                                                                    |  |  |
|       | Authentication File                                                                                                    |  |  |
|       | Centricste File                                                                                                    |  |  |
|       | Name Region address Begin address End address Location                                                                                                    |  |  |
|       |                                                                                                    |  |  |
|       |                                                                                                    |  |  |

| NUM'AXES | Softs update procedure for<br>CANICOM GPS complete set | Dossier Version : 1 | Page 2 / 9 |
|----------|--------------------------------------------------------|---------------------|------------|
|----------|--------------------------------------------------------|---------------------|------------|

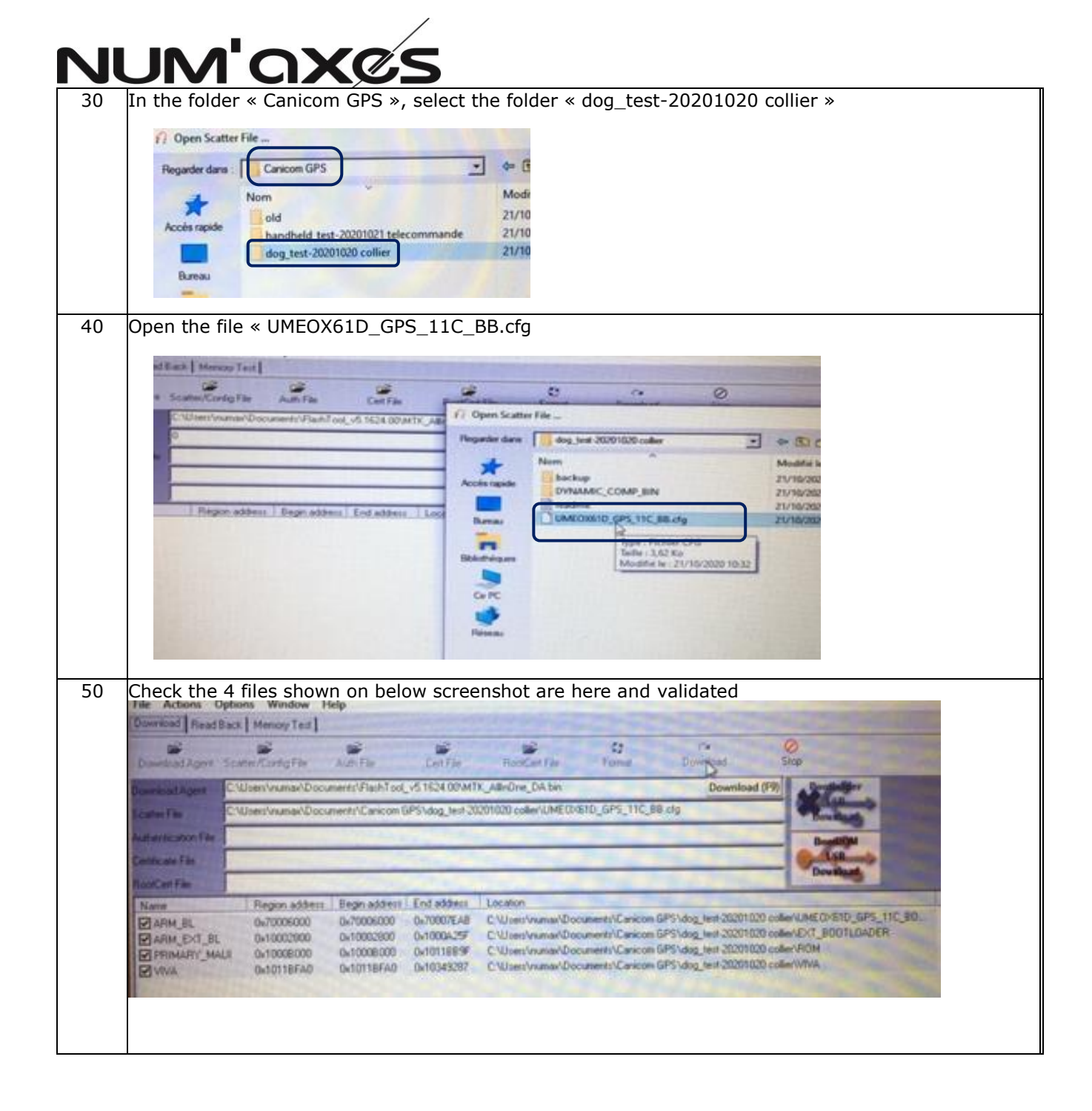

| NUM'AXES | Softs update procedure for<br>CANICOM GPS complete set | Dossier Version : 1 | Page 3 / 9 |
|----------|--------------------------------------------------------|---------------------|------------|
|          |                                                        |                     |            |

#### 60 Clic on « Format » then check « Format FAT » is selected, then clic on OK Eichier Edition Affichage Image Outils ? 🗿 Baccourcis... 🛛 🚽 🧌 😰 🐰 🐚 🛝 🗙 🖤 🥲 74% 💿 🖉 🚛 🔝 🖄 🖤 🕅 Table - 🖉 : 🛛 🖾 Acti nload Read Back Memory Test nioad Agent Scatter/Config File Auth File Cert File RootCert File Format $\oslash$ Ca Download oad Agent C:\Users\numax\Documents\FlashTool\_v5.1624.00\MTK\_AllnOne\_DA.bin C:\Users\numax\Documents\Canicom GPS\dog\_test-20200927\UME0\61D\_GPS\_11C\_BB.cfg ter File vlication File ate File Format Options Cert File Region address Begin addre VRM\_BL 0x70006000 0x7000600 VRM\_EXT\_BL 0x10002800 0x1000280 PRIMARY\_MAUI 0x10008000 0x1000800 C Reset to Factory Default 0K FlashTool resets NVRAM data items that have NVRAM\_CATEGORY\_FACTORY attribute. NOTICEI Only available from w05.52. Cancel 0x1011BFA0 0x1011BFA VA · Format FAT Validation shTool automatically formats the EAT a The format begin address and format length need not to be set. C Total Format FlashTool automatically formats the total flash area. The format begin address and format length need not to be set. 70 Conect the collar to the computer. (See below picture). Collar must be turned OFF 転日 Pic. 1 80 Please wait while updating. Update ends when computer shows below information (green bar and green circle) **Do not disconnect the collar during the operation** : load Read Back | Memory Test | nioad Agent Scatter/Config File Auth File Format Cert File RootCert File Download zatex/Config He Auth He Left He HootLeft He HootLeft He Homat /Usest/vumas/Documents/PashTool\_v5.1624.00/MTK\_AllinDne\_DA.bin /Usest/vumas/Documents/Canicom GPS/dog\_test-20200927/UMED/d61D\_GPS\_11C\_88.clg ownload Agent C:\Use ootCert File Name ARM\_BL ARM\_EXT\_BL PRIMARY\_MAI Begin address End address Location 0x70006000 0x10002900 0x10008000 0x70006000 0x10002800 0x10008000 0x70007EAB 0x1000A25F 0x1011BB9F C:\User\numax\Documentr\Canicon GPS\dog\_test-20200927\UMEDK61D\_GPS\_11C\_B0DTL0A. C:\User\numax\Documentr\Canicon GPS\dow\_test-20200927LEXT\_B0DTL0A.pp C:\User\numax\Documentr\Canicon GP{OK Last action was done at 09:18 Information addr(0x00000000), len(0), OTP\_WRITE Parameters 90 Disconnect the collar from the computer

| NUM'AXES | Softs update procedure for<br>CANICOM GPS complete set | Dossier Version : 1 | Page 4 / 9 |
|----------|--------------------------------------------------------|---------------------|------------|
|----------|--------------------------------------------------------|---------------------|------------|

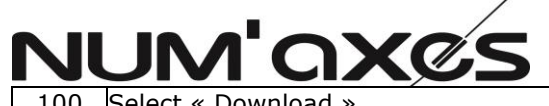

| <text><list-item><list-item></list-item></list-item></text>                                                                                                    | 4    |                                                                                                    |
|----------------------------------------------------------------------------------------------------|------|----------------------------------------------------------------------------------------------------|
| <complex-block></complex-block>                                                                                                    |      | fit frantiar                                                                                                    |
| <complex-block></complex-block>                                                                                                    |      | Tex Access Defense Network Terry<br>Developed Resultant   Manay Leal                                                                                                    |
| <text></text>                                                                                                    |      | Dowlaad Agent Scatter (Terty Tie Auth Tie Can Tie Roo Can't Tie Fanat Dowlaad                                                                                                    |
| <text><list-item><list-item></list-item></list-item></text>                                                                                                    |      | Same File Claminan/Document/Carbon DPVag, bit 2000/CARD 0000_GPI_110_06.0g                                                                                                    |
| <text><text><list-item><list-item></list-item></list-item></text></text>                                                                                                    | -    | Adventution File                                                                                                    |
| <text><text><text><text><text></text></text></text></text></text>                                                                                                    |      | NexCall Re Proponables   Regnatiles   Dri abbes   Locate                                                                                                    |
| <text></text>                                                                                                    | -    | Zeroszanie z zakradzie z zakradzie z zakradzie z zakradzie zakradzie za      |
| 0       Connect the collar from the computer as shown in pic 1.         0       Pease wait while updating.         0       Pease wait while updating.         0       Deate ends when computer shows below information (green bar and green circle).         0       Deate information (green bar and green circle).         0       The collar during the operation :         0       The collar formation (green bar and green circle).         0       The collar formation (green bar and green circle).         0       The collar formation (green bar and green circle).         0       The collar formation (green bar and green circle).         0       The collar formation (green bar and green circle).         0       The collar formation (green bar and green circle).         0       The collar formation (green bar and green circle).         0       The collar formation (green bar and green circle).         0       The collar formation (green bar and green circle).         0       The collar formation (green bar and green circle).         0       The collar formation (green bar and green circle).         0       The collar formation (green bar and green circle).         0       The collar formation (green bar and green circle).         0       The collar formation (green bar and green circle).         0                                                                                                    | 5    | BLITTERAD SATETIERAD SATETIERAD SATEREED C'Uluer/sumer/Cancen SP                                                                                                    |
| <ul> <li>Connect the collar from the computer as shown in pic 1.</li> <li>Please wait while updating.</li> <li>Update ends when computer shows below information (green bar and green circle)</li> <li>Determine the collar during the operation:</li> </ul>                                                                                                    |      |                                                                                                    |
| 0       Connect the collar from the computer as shown in pic 1.         20       Please wait while updating.         20       Please wait while updating.         20       Decomposition (green bar and green circle)         20       Decomposition (green bar and green circle)         20       Decomposition (green                                                                                                    |      |                                                                                                    |
| <ul> <li>connect the collar from the computer as shown in pic 1.</li> <li>Please wait while updating.</li> <li>Update ends when computer shows below information (green bar and green circle)</li> <li>D not disconnect the collar during the operation:</li> <li>I I I I I I I I I I I I I I I I I I I</li></ul>                                                                                                    |      | Connect the coller from the commuter of chown is signified.                                                                                                    |
| Please wait while updating.<br>Update ends when computer shows below information (green bar and green circle)<br><b>Do not disconnect the collar during the operation</b> :           Image: Collar during the operation information (green bar and green circle)           Image: Collar during the operation information (green bar and green circle)           Image: Collar during the operation information (green bar and gr                                                                                                    | .U C | Lonnect the collar from the computer as shown in pic 1.                                                                                                    |
| Update ends when commercial shows below information (green bar and green circle) Do not disconnect the collar during the operation: I with a state when commercial shows below information (green bar and green circle) Determine the state when commercial shows below information (green bar and green circle) I with a state when commercial shows below information (green bar and green circle) I with a state when commercial shows below information (green bar and green circle) I with a state when commercial shows below information (green bar and green circle) I with a state when commercial shows below information (green bar and green circle) I with a state when commercial shows below information (green bar and green circle) I with a state bar when commercial shows below information (green bar and green circle) I with a state bar when commercial shows below information (green bar and green circle) I with a state bar when commercial shows below information (green bar and green circle) I with a state bar when commercial shows below information (green bar and green circle) I with a state bar when commercial shows below information (green bar and green circle) I we define the state bar when commercial shows below information (green bar and green circle) I we define the state bar when commercial shows below information (green bar and green circle) I we define the state bar when commercial shows below information (green bar and green circle) I we define the state bar and green circle) I we define the state bar and green circle) I we define the state bar and green circle) I we define the state bar and green circle) I we define the state bar and green circle) I we define the state bar and green circle) I we define the state bar and green circle) I we define the state bar and green circle) I we define the state bar and green circle) I we define the                                                                                                    |      | Please wait while undating                                                                                                    |
|                                                                                                    |      | riedse wait while upuduling.                                                                                                    |
|                                                                                                    | U    | Jpdate ends when computer shows below information (green bar and green circle)                                                                                                    |
|                                                                                                    |      | Do not disconnect the collar during the operation :                                                                                                    |
|                                                                                                    |      |                                                                                                    |
| United parts (and Carly Te Auf) The Tet Tet Tet Tet Tet Tet Tet Tet Tet Te                                                                                                    | :    | Fize Fusions Options Window Help                                                                                                    |
| Dowladzer Statucký fei Auf Pik       Cut Pik       Pixed 2000         Diversid Jerr Statucký Fei Auf Pik       Cut Pike Alok Shi         Statu Pike       Cut Pike Alok Shi         Statu Pike       Cut Pike Alok Shi         Biochaf Fei       Diversid Statu Shi Pike         Biochaf Fei       Diversid Statu Shi Pike         Biochaf Fei       Diversid Statu Shi Pike         Biochaf Fei       Diversid Statu Shi Pike Shi Pike Shi P                                                                                                    |      | Uovmood (ReadSack (Memoy Tex)                                                                                                    |
|                                                                                                    |      | Download Agent Scatter/Config File Auth File Cent File RootCent File Format Download Stop Trumsburd Agent C Witter/rumst/Decument/VlashTod v5 1624 00/MTK Allfr/Dre DA.bin Beaddedifer                                                                                                    |
| Automatical Fig       Image: State Fig         Note: Fig       Image: State Fig         Note: Fig       Image: S                                                                                                    |      | Scatter File C: Witers / rumak/Documents/Carricon GPS/bdg_test-20200327/UMED/s610_GPS_11C_EB.clg                                                                                                    |
|                                                                                                    |      | Autoritation File Bandwick Constraints Constraints Con |
| Nee       Region addres       End addres       Lotation         WANL, D.T.       0x10000000       0x10000207       CVUentrivumanu/Document/Carcino (PP-Mark, DATA)       End addres       CVUentrivumanu/Document/Carcino (PP-Mark, DATA)         WANL, D.T.       0x101018FA0       0x10108FA0       0x10108FA0       CVUentrivumanu/Document/Carcino (PP-Mark, DATA)       End addres       CVUentrivumanu/Document/Carcino (PP-Mark, DATA)         WANL, D.T.       0x10118FA0       0x10108FA0       0x10108FA0       CVUentrivumanu/Document/Carcino (PP-Mark, DATA)         WANL, D.T.       0x10118FA0       0x10108FA0       CVUentrivumanu/Document/Carcino (PP-Mark, DATA)       End addres         WANL, D.T.       0x10118FA0       0x1019FA0       0x1019FA0       CVUentrivumanu/Document/Carcino (PP-Mark, DATA)         WANL, D.T.       0x10118FA0       0x1019FA0       0x1019FA0       CVUentrivumanu/Document/Carcino (PP-Mark, DATA)         WANL, D.T.       Mark, D.T.       0x1019FA0       0x1019FA0       CVUentrivumanu/Document/Carcino (PP-Mark, DATA)         WANL, D.T.       Mark, D.T.       1x1019FA0       0x1019FA0       1x1019FA0         WANL, D.T.       Mark, D.T.       1x1019FA0       1x1019FA0       1x1019FA0         WANL, D.T.       1x1019FA0       1x1019FA0       1x1019FA0       1x1019FA0         WANL, D.T. </td <td></td> <td>RooCert Fie</td>                                                                                                    |      | RooCert Fie                                                                                                    |
| WANL, 67, 18.       0x1000200       0x1000200       0x1000200       0x1000200       0x1000200       0x10002000       0x10002000       0x10000000       0x10000000       0x100000000       0x100000000       0x100000000       0x100000000       0x100000000       0x100000000       0x100000000       0x100000000       0x1000000000       0x100000000       0x1000000000       0x1000000000       0x1000000000       0x1000000000       0x1000000000       0x1000000000       0x1000000000       0x1000000000       0x10000000000       0x1000000000       0x1000000000       0x1000000000       0x1000000000       0x1000000000       0x1000000000       0x10000000000       0x100000000000       0x1000000000000       0x100000000000       0x100000000000       0x100000000000       0x100000000000       0x10000000000000000       0x100000000000000000000000000000000000                                                                                                    |      | Name         Regin address         Englin address         Englin address         Location           Ø/ARM_EL         0x/0006000         0x/0007648         C\Ulsert/vumext/Documents/Carricon GPS\dog_test-2020027/UMED/S1D_GPS_11C_B00TL0A                                                                                                    |
| With       bit1018FA0       bit1018FA0                                                                                                    |      | Image: ARM_EXT_BL     0x10002800     0x10002876     C:\User:\vumext\Comparts\Comparts                                             |
| Parameters       Information         IOUL (Famace High High Audu., Addressed High Audu., Addressed High Audu., |      | C WVA 0x10118FA0 0x10118FA0 0x10134383 C Went/www.eVo.com/ent/vCaricon.6P                                                                                                    |
| Parameter:       Information         OTP       add(n)x00000000, lev(0, OTP_vAPITE.         1000:       JEANNE MORT Bank. Add(H)ph00000000; LERiph00000000; LERiph0000000; LERiph0000000; LERiph00000000; LERiph0000000; LERiph0000000; LERiph0000000; LERiph0000000; LERiph0000000; LERiph0000000; LERiph0000000; LERiph0000000; LERiph0000000; LERiph0000000; LERiph0000000; LERiph0000000; LERiph0000000; LERiph000000; LERiph000000; LERiph000000; LERiph000000; LERiph000000; LERiph00000; LERiph00000; LERiph00000; LERiph00000; LERiph00000; LERiph0000; LERiph0000; LERiph0000; LERiph0000; LERiph0000; LERiph000; LERiph000; LERiph000; LERiph000; LERiph000; LERiph000; LERiph00; LERiph00; L                                             |      |                                                                                                    |
| Parameter:       Information         OTP       ads(the0000000000, lev(0), OTP_wFWTE.         UPDATE DONE ! YOU CAN DISCONNECT THE COLLAR                                                                                                    |      |                                                                                                    |
|                                                                                                    |      |                                                                                                    |
|                                                                                                    |      |                                                                                                    |
|                                                                                                    |      | Last action was done at 09.18                                                                                                    |
| UPDATE DONE ! YOU CAN DISCONNECT THE COLLAR                                                                                                    |      | Lastaction was done at 09.18                                                                                                    |
| UPDATE DONE ! YOU CAN DISCONNECT THE COLLAR                                                                                                    |      | Presenters Information                                                                                                    |
| UPDATE DONE ! YOU CAN DISCONNECT THE COLLAR                                                                                                    |      | Parameters     Information       OTP     add(bio0000000), len(0), OTP_wPIITE,                                                                                                    |
| UPDATE DONE ! YOU CAN DISCONNECT THE COLLAR                                                                                                    |      | Parameters         Information           OTP         add(bb00000000), lev(0), OTP_wPIITE,                                                                                                    |
| UPDATE DONE ! YOU CAN DISCONNECT THE COLLAR                                                                                                    |      | Parameters       Information         OTP       adst(0x0000000, lev(0), OTP_wPiTE,         1002; Format NOR flagh. ADDRI[bu0082000; LENejJu0082000; LENejJu0082000; LENEJU0082000; LENEJU008200; LENEJU008200; LENEJU008200;                                                                                                    |
| UPDATE DONE ! YOU CAN DISCONNECT THE COLLAR                                                                                                    |      | Presenters       Information         OTP       add(bu0000000), len(0, OTP_wPHTE,         1001; (Framer MOR Buuk. ADOR[[0x0000000], LEN(0x0000000], LEN(0x00000000), LEN(0x000000000), LEN(0x0000000000), LEN(0x0000000000000000, LEN(0x00000000000000000000000000000000000                                                                                                    |
|                                                                                                    |      |                                                                                                    |
|                                                                                                    | U    |                                                                                                    |
|                                                                                                    | u    | Parameters Information<br>OTP add(bu0000000, lev(0, OTP_WRITE.<br>1000( frame kt0R faux. A00R(b0000000) LEV(b00000000) LEV(b00000000) J                                                                                                    |

| NUM'AXés | Softs update procedure for<br>CANICOM GPS complete set | Dossier Version : 1 | Page 5 / 9 |  |
|----------|--------------------------------------------------------|---------------------|------------|--|
|----------|--------------------------------------------------------|---------------------|------------|--|

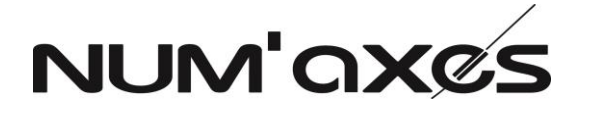

#### **REMOTE SOFT'S UPDATE**

| Material : |          |  |
|------------|----------|--|
| 1          | Computer |  |
| -          |          |  |

| Componant : |                          |                |
|-------------|--------------------------|----------------|
| Qty         | Description              | Ref. or scheme |
| 1           | Télécommande CANICOM GPS |                |

| Procedure : |                                                                                           |  |
|-------------|-------------------------------------------------------------------------------------------|--|
| Steps :     | Description :                                                                             |  |
| 10          | Clic on « Flash tool » then on OK                                                         |  |
|             | Calibone GPS<br>Calibone GPS<br>Residue<br>Reconsect<br>Reconsection                      |  |
| 20          | Clic on « Scatter/Config File »                                                           |  |
|             | Eichier Edition Affichage Image Qutils ?                                                  |  |
|             | : 🚰 Raccourcis   🛃 🚓 📦 👗 🖎 🖃 😢 🗙 🖓 💌 74% 💽 🎯 🖕 : 🕰 🕼 📝 Modifier les image                 |  |
|             |                                                                                           |  |
|             | O FlashTool                                                                               |  |
|             | File Actions Options Window Help                                                          |  |
|             |                                                                                           |  |
|             | Download Agent Scatter/Config File Auth File Cent File RootCent File Format Download Stop |  |
|             | Scatter Fie                                                                               |  |
|             | Authentication File                                                                       |  |
|             | Certificate File                                                                          |  |
|             | Name Region address Begin address End address Location                                    |  |
|             |                                                                                           |  |
|             |                                                                                           |  |

| NUM'AX@S | Softs update procedure for<br>CANICOM GPS complete set | Dossier Version : 1 | Page 6 / 9 |
|----------|--------------------------------------------------------|---------------------|------------|
|          |                                                        |                     |            |

## NUM'AXES

| <br>                                    | the folder « Canicom GPS », select the folder « handheld_test-20201021 telecommande »                                                                                                    |
|-----------------------------------------|----------------------------------------------------------------------------------------------------|
|                                         |                                                                                                    |
|                                         | K. Alle 12 Open Scatter File                                                                                                    |
|                                         | Regarder dans Grancon GPS - Cancon GPS                                                                                                    |
|                                         | Nom Modifié le                                                                                                    |
|                                         | Accès rapide Landheld, test-20201021 telecommande 21/10/2020 13:56                                                                                                    |
|                                         | Loca Dute de création : 21/10/2020 13:56                                                                                                    |
|                                         | Bureau Taille : 13,4 Mo<br>Dessires L backan, DVNAMIC COMP BIN                                                                                                    |
|                                         |                                                                                                    |
| 40 Op                                   | pen the file « UMEOX61D_GPS_11C_BB.cfg                                                                                                    |
|                                         |                                                                                                    |
|                                         | · · · · · · · · · · · · · · · · · · ·                                                                                                    |
| MET                                     | 17 Open Scatter FileX                                                                                                    |
|                                         | Regarder dans [ handheid, test 20201021 telecommande 💽 🖉 🖽 🗈 🔿                                                                                                    |
|                                         | Modifié le Type                                                                                                    |
|                                         | Accès rapide Deckup 21/10/2020 13:56 Dossi<br>DVNAMIC_COMP_BIN 21/10/2020 13:56 Dossi                                                                                                    |
| 100                                     | Loca Dece 21/10/2020 10-32 Dece -                                                                                                    |
|                                         |                                                                                                    |
|                                         | Bhishigure                                                                                                    |
|                                         |                                                                                                    |
|                                         | G. PC                                                                                                    |
|                                         |                                                                                                    |
|                                         |                                                                                                    |
| 50 Ch                                   | neck the 4 files shown on below screenshot are here and validated                                                                                                    |
| D                                       | Investment Agent Scatter Daries Tax                                                                                                    |
|                                         | C. Witter France Document (Fach and vis 1624 00 attr., All-One, DA.See                                                                                                    |
|                                         | Children Vision Discusses Cancers GPU Audued and 2000029104 Control _ GPS_TIC_BB as                                                                                                    |
|                                         | dicate Fax                                                                                                    |
|                                         | uCarlin Doub                                                                                                    |
|                                         | Allan II. 0x7000000 0x7000000 0x700717 C Warrington Drument/Carcon DFS handheid wit 2000029144030610                                                                                                    |
| 1 I I I I I I I I I I I I I I I I I I I | APPALIET, BL. 0x10002000 0x10002000 0x1000x29F C. User/name/Cooperant/Carcon GPS nambed, sex 30200296747, 5021<br>PROMURY_MALE 0x10008000 0x10002000 0x101443272 C. User/name/Cooperant/Carcon GPS nambed, sex 302002974728 |
| E                                       | Buar Branerica processia producta condities. C. Openamericanoe p.2. proged en 951023 Max                                                                                                    |
|                                         |                                                                                                    |
|                                         |                                                                                                    |
|                                         |                                                                                                    |

| CANICOM GPS complete set Dossier Version : 1 Page 7/9 | NUM'AXØS | CANICOM GPS complete set | Dossier Version : 1 | Page 7 / 9 |  |
|-------------------------------------------------------|----------|--------------------------|---------------------|------------|--|
|-------------------------------------------------------|----------|--------------------------|---------------------|------------|--|

# NUM'AXES

| 60 Clic on « Format » then check « Format FAT » is selected, then clic on OK                                                                                                    |
|----------------------------------------------------------------------------------------------------|
| If the Justifier       Cell File       RooCell File       Converting         Name Desceneers(FileAhTool_US 16200MTX_AB#One_DA.ton       Center       Cell FileAMTOol_US 162000MTX_AB#One_DA.ton         Name Desceneers(FileAhTool_US 16200MTX_AB#One_DA.ton       Cell FileAMTOol_US 162000MTX_AB#One_DA.ton       Cell FileAMTOol_US 16200MTX_AB#One_DA.ton         Name Desceneers(FileAhTool_US 16200MTX_AB#One_DA.ton       Cell FileAMTOol_US 16200MTX_AB#One_DA.ton       Cell FileAMTOOL_US 16200MTX_AB#One_DA.ton         Name Desceneers(FileAhTool_US 16200MTX_AB#One_DA.ton       Cell FileAMTOOL_US 16200MTX_AB#One_DA.ton       Cell FileAMTOOL_US 16200MTX_AB#One_DA.ton         Name Desceneers(FileAMTool_US 16200MTX_AB#One_DA.ton       Cell FileAMTOOL_US 16200MTX_AB#One_DA.ton       Cell FileAMTOOL_US 16200MTX_AB#One_DA.ton         Name Desceneers(FileAMTool_US 16200MTX_AB#One_DA.ton       Cell FileAMTOOL_US 16200MTX_AB#One_DA.ton       Cell FileAMTOOL_US 16200MTX_AB#One_DA.ton         Name Desceneers(FileAMTool_US 16200MTX_AB#One_DA.ton       Cell FileAMTOOL_US 16200MTX_AB#One_DA.ton       Cell FileAMTOOL_US 16200MTX_AB#ONE_DA.ton         Name Desceneers(FileAMTOOL_US 16200MTX_AB#ONE_DA.ton       Cell FileAMTOOL_US 16200MTX_AB#ONE_DA.ton       Cell FileAMTOOL_US 16200MTX_AB#ONE_DA.ton         Name Desceneers(FileAMTONE_CELL 16200MTX_AB#ONE_DA.ton       Cell FileAMTONE_DA.ton       Cell FileAMTONE_DA.ton       Cell FileAMTONE_DA.ton         Name Desceneers(FileAMTX_CELL 16200MTX_ABMTX_CELL 16200MTX_ABMTX_CELL 16200MTX_ABMTX_CELL 16200MTX_ABMTX_CE                                                                                                    |
| 70 Connect the remote to the computer (see below pic). The remote must be turned OFF.                                                                                                    |
| Photo 2                                                                                                    |
| 80 Please wait while updating.                                                                                                    |
| Decide ends when computer shows below mornation (green bar and green crice)<br>Decide ends when computer shows below mornation (green bar and green crice)<br>Decide ends when computer shows below mornation (green bar and green crice)<br>Finally finally finally |
| 90 Disconnect the remote from the computer                                                                                                    |

| NUM'OX@SSofts update procedure for<br>CANICOM GPS complete setDossier Version : 1Page 8 / 9 |  |
|---------------------------------------------------------------------------------------------|--|
|---------------------------------------------------------------------------------------------|--|

|              | Select « Download »                                                                                                    |  |
|--------------|----------------------------------------------------------------------------------------------------|--|
| File A       | Actions Options Window Help<br>New [Read Back   Menup Test ]                                                                                 |  |
| Durrito      | Read-Agent Scales Config File Auth File Cat File Read Cat File Famal Baneliad Trans                                                          |  |
| Scatter F    | The C'Um/mean/Secure V/Carcon SPU day, bit 202007/LMI(SH20, GPL)11C, BLdg                                                                    |  |
| Cention      | as fa                                                                                                    |  |
| Nane<br>RATH | Region address   Engle address   Engl address   Lacutors  Not, 35, 0x70000000 0x70000000 0x70000000 0x700000000                              |  |
| 2 PE         | M_D2_3, 01000000 01000000 01000000 COmminane/County/Cercan (P) A Comminane County (Cercan (P) CR                                             |  |
|              |                                                                                                    |  |
|              |                                                                                                    |  |
|              | Connect the remote to the computer as shown in pic 2.                                                                                        |  |
| ) P          | Please wait while updating.                                                                                                    |  |
|              |                                                                                                    |  |
| Ľ            | Update ends when computer shows below information (green bar and green circle)                                                               |  |
| נ            | Update ends when computer shows below information (green bar and green circle)<br>Do not disconnect the remote during the operation :        |  |
| <u>[</u>     | Update ends when computer shows below information (green bar and green circle)<br><b>Do not disconnect the remote during the operation</b> : |  |
| [<br>[       | Update ends when computer shows below information (green bar and green circle)<br><b>Do not disconnect the remote during the operation</b> : |  |
|              | Update ends when computer shows below information (green bar and green circle)<br><b>Do not disconnect the remote during the operation</b> : |  |
|              | Update ends when computer shows below information (green bar and green circle)<br><b>Do not disconnect the remote during the operation</b> : |  |
|              | Update ends when computer shows below information (green bar and green circle) Do not disconnect the remote during the operation :           |  |
| []<br>[]     | Update ends when computer shows below information (green bar and green circle) Do not disconnect the remote during the operation :           |  |
|              | Update ends when computer shows below information (green bar and green circle)<br>Do not disconnect the remote during the operation :        |  |
|              | Update ends when computer shows below information (green bar and green circle)<br>Do not disconnect the remote during the operation :        |  |
|              | Update ends when computer shows below information (green bar and green circle)<br>Do not disconnect the remote during the operation :        |  |
|              | Update ends when computer shows below information (green bar and green circle)<br>Do not disconnect the remote during the operation :        |  |
|              | Update ends when computer shows below information (green bar and green circle)<br>Do not disconnect the remote during the operation:         |  |
|              | Update ends when computer shows below information (green bar and green circle)<br>Do not disconnect the remote during the operation :        |  |
|              | Update ends when computer shows below information (green bar and green circle)<br><b>Denot disconnect the remote during the operation</b> :  |  |

| NUM'AXES | Softs update procedure for<br>CANICOM GPS complete set | Dossier Version : 1 | Page 9 / 9 |
|----------|--------------------------------------------------------|---------------------|------------|
|----------|--------------------------------------------------------|---------------------|------------|